To assist your agency with the task of gathering the list of supervisors and managers in order to register them in the mandatory Sexual Harassment Prevention for Supervisors and Managers online training course, a query retrieving the necessary data for registration has been developed. Providing the necessary data for registration and enrollment of the supervisors and managers in the required Sexual Harassment Prevention for Supervisors and Mangers online training is the agency's responsibility. To do this, it is necessary to:

- Run this query
- Review the query results for correctness and completion
- Submit the validated data through Georgia.learning@doas.ga.gov

**ZHR099\_MANAGERS\_SUPERVISORS** has been developed to assist HR contacts to identify managers, supervisors, directors and leaders in your agency. Each agency is responsible for enrolling supervisors and managers for Sexual Harassment Prevention training by submitting a spreadsheet to <u>Georgia.learning@doas.ga.gov</u>. For more information on this requirement, refer to the DOAS Website.

In order to access and run the query, sign into TeamWorks and have security access to HR data and to run queries.

The query lists all supervisors, managers and leaders as indicated by the Manager Level in the Job Data table. The query will prompt you to enter your three-digit numeric Company code and Department ID. You may use the wildcard (%) to filter specific departments.

The query provides a report containing the following data:

- Employee ID
- First Name
- Last Name
- Email Address
- Agency Name
- Department ID
- Department Description
- Company
- Job Title
- Job Code
- Manager Level.

After running the query, you will export the results of the query to an Excel spreadsheet file format. It is important that you verify the information is correct and complete before submitting it to <u>Georgia.learning@doas.ga.gov</u>

Important Notes:

- The query is based on the Manager Level, thus some supervisors or managers listed may not have reporting staff. Conversely, some who do have reporting staff may not be listed, if their Job Code is not associated with a supervisor or manager.
- The query only works for agencies using the State-Wide Salary Plan (SWD) and Senior Executive Salary Plan (SRE). Independent pay plans will not have the Manager Level field populated. It is the agency's responsibility to ensure all supervisors and managers are submitted for registration and enrollment in the Sexual Harassment Prevention for Supervisors and Managers Training.

#### Instructions

Sign in to TeamWorks.

| User ID     |                     |          |
|-------------|---------------------|----------|
|             |                     |          |
| Password    |                     |          |
| •••••       |                     |          |
|             | Sign In             | <b>ŀ</b> |
| Reset / For | rgot your password? |          |

### **Navigation to Query**

Main Menu>Reporting Tools>Query>Query Manager

If you do not have Query Manager, then you can use Query Viewer

| <                               | ttps://ł                                   | ncm.teamworks. <b>georgia.g</b> e                            | ov/psp     | o/sao/EMPLOY | EE/HRI  | /IS/h | /?tab=DB | efaui | LT                 |                                                       |
|---------------------------------|--------------------------------------------|--------------------------------------------------------------|------------|--------------|---------|-------|----------|-------|--------------------|-------------------------------------------------------|
| Employee-facir                  | ng regi                                    | stry c × 📑                                                   |            |              |         |       |          |       |                    |                                                       |
| 👍 🥭 SSL VPN                     | <i>(</i> ) 0                               | utlook 🧧 Web Slice Gall                                      | ery 👻      |              |         |       |          |       |                    |                                                       |
| Favorites -                     | Main                                       | Menu 👻                                                       |            |              |         |       |          |       |                    |                                                       |
| TeamW                           | Sear                                       | rch Menu:                                                    |            | _⊛           |         |       |          |       |                    |                                                       |
|                                 |                                            | State of Georgia                                             |            |              |         |       |          |       |                    |                                                       |
| Self Service Qu                 |                                            | Self Service                                                 |            | •            |         | 0     | 0 -      | N     | ews an             | d Announcements                                       |
| Review a sur                    |                                            | <u>Manager Self Service</u><br>Agency Security               |            | •            |         |       |          |       | Don't f            | orget to bookmark the ne<br>er: The old TeamWorks HCM |
| Review curre                    |                                            | Agency Security Reset<br>Workforce Administratio<br>Benefits | n          | )<br>        |         |       |          | 1     | edirect            | you to the new URL as of Mass://hcm.teamworks.georgia |
| Employee Leav                   |                                            | Workforce Development                                        | t          | •            | -       | C     | 0 -      |       |                    |                                                       |
| Annual Leave<br>Education Suppo |                                            | Workforce Monitoring<br>Set Up HCM                           |            | •            |         |       |          | 1     | HCM Pa<br>Please i | yroll Processing<br>refer to the chart below for th   |
| Sick Leave                      |                                            | Enterprise Components                                        |            | •            |         |       |          |       |                    | February 2019 P                                       |
| L                               |                                            | Worklist<br>Reporting Tools                                  |            | Querv        |         |       |          | Quer  | y Manaq            | er                                                    |
|                                 |                                            | PeopleTools                                                  |            | Pivot Grid   |         |       |          | Quer  | v Viewer           |                                                       |
|                                 | Change My Password     My Personalizations |                                                              | Report Man | anager       |         |       |          |       | Monday, February   |                                                       |
|                                 |                                            | My Personalizations                                          |            | Security Qu  | estions |       |          |       |                    | Tuesday, February                                     |
|                                 |                                            | My System Profile                                            |            |              |         |       |          |       |                    | Tuesday, February                                     |
| ļ                               |                                            | My Dictionary                                                |            |              |         |       |          |       |                    | Friday, February 2                                    |

### **Using Query Manager**

#### Find an Existing Query

Click **'Find and Existing Query'** in the **begins with** field, enter the name of the query **ZHR099\_MANAGERS\_SUPERVISORS** then click **Search**. The query will display.

| To an Wanter UCM                                                                                                    |                                                                                                    |                                          |
|----------------------------------------------------------------------------------------------------|----------------------------------------------------------------------------------------------------|------------------------------------------|
| STeam works HUW                                                                                                    | / Production                                                                                                    |                                          |
|                                                                                                    |                                                                                                    |                                          |
| Query Manager                                                                                                    |                                                                                                    |                                          |
|                                                                                                    |                                                                                                    |                                          |
| Enter any information you have and click Search. Li                                                                                                    | eave fields blank for a list of all values.                                                                                                    |                                          |
| Find an Existing Query Foreate New Q                                                                                                    |                                                                                                    |                                          |
| *Search By Query Name                                                                                                    | ✓ begins with                                                                                                    |                                          |
| Search Advanced Search                                                                                                    |                                                                                                    |                                          |
|                                                                                                    |                                                                                                    |                                          |
|                                                                                                    |                                                                                                    |                                          |
|                                                                                                    |                                                                                                    |                                          |
|                                                                                                    |                                                                                                    |                                          |
|                                                                                                    |                                                                                                    |                                          |
|                                                                                                    |                                                                                                    |                                          |
|                                                                                                    |                                                                                                    | New Window   Help   Personalize Page   📰 |
| Query Manager                                                                                                    |                                                                                                    |                                          |
| Enter any information you have and click Search. Leave fields blank for a lis<br>Find an Existing Query   Create New Query                                                                                                    | st of all values.                                                                                                    |                                          |
| *Search By Query Name V begins with                                                                                                    | ZHR099_MANAGERS_SUPERVISORS                                                                                                    |                                          |
| Search Advanced Search                                                                                                    |                                                                                                    |                                          |
|                                                                                                    |                                                                                                    |                                          |
| Search Results                                                                                                    |                                                                                                    |                                          |
| Search Results *Folder View All Folders -                                                                                                    |                                                                                                    |                                          |
| Search Results           *Folder View         -All Folders -           Check All         Uncheck All         *Act                                                                                                    | ction Choose V Go Co                                                                                                    |                                          |
| Search Results "Folder View - All Folders -  Check All Uncheck All  Guery Select Query Name Descr                                                                                                    | Ction - Choose - Company Company Compa |                                          |
| Search Results "Folder View All Folders -  Check All Uncheck All And All And A | G0       Personalize   Find   View AI   [2]   III     First (1) 1 of 1 (2) Last       Owner     Folder     Edit     Ran to Ran to Ran to Ran to Ran to Pan to Schedule       Public     Edit     HTML     Excel     XML     Schedule     Definitional References                                                                                                    |                                          |
| Search Results "Folder View All Folders -  Check All Uncheck All ArAct Query Select Query Name Descr 2HR099_MANAGERS_SUPERVISORS Supervisory Personnel                                                                                                    | Concerning of the second second seco                              |                                          |
| Search Results "Folder View All Folders -  Check All Uncheck All A  Cauery Select Ourry Name Descr 2HR099_MANAGERS_SUPERVISORS Supervisory Personnel                                                                                                    | crition     - Choose     - O       Personalize     Find   View AII [ <sup>[2]</sup> ]     Find ( ) Lest       Owner     Folder     Edit       Ram to     Ram to     Ram to       Bun to     Ram to     Schedule     Definitional References       Public     Edit     HTML     Excel     XML     Schedule     Lookup References                                                                                                    |                                          |
| Search Results "Folder View All Folders -  Check All Uncheck All "Ac Query Select Ourry Name Descr 2HR099_MANAGERS_SUPERVISORS Supervisory Personnel                                                                                                    | ction     - Choose     9       Personalize     Find   View All [2]   R     Find () Lest       Owner     Folder     Edit       Ram to     Ram to     Ram to       Bunto     Ram to     Schedule     Definitional References       Public     Edit     HTML     Excel     XML     Schedule     Loohup References                                                                                                    |                                          |
| Search Results "Folder View All Folders -  Check All Uncheck All "Ac Guery Select Query Name Descr 2HR009_MANAGERS_SUPERVISORS Supervisory Personnel                                                                                                    | Ction - Choose - ✓ Go First S to Compare the Compare the Compare   |                                          |
| Search Results "Folder View All Folders -  Check All Uncheck All "Ac Guery Select Query Name Descr 2HR099_MANAGERS_SUPERVISORS Supervisory Personnel                                                                                                    | Ction - Choose - ✓ Go First S to Compare Folder East Ran to Ran to Schedule Definitional References           Owner         Folder         East Ran to Ran to Schedule         Definitional References           Public         Eddt HTML         Excel         XML         Schedule         Lookup References                                                                                                    |                                          |
| Search Results "Folder View All Folders -  Query Select Query Name Descr ZHR009_MANAGERS_SUPERVISORS Supervisor Personnel                                                                                                    | ction     - Choose     ▼     Go       Personalize     Find     I view All [2]     Find     ● I of 1 ● Last       Owner     Folder     Edit     Run to<br>Run to<br>Edit     Schedule     Definitional References       Public     Edit     HTML     Excel     XML     Schedule     Lookup References                                                                                                    |                                          |
| Search Results "Folder View All Folders -  Check All Uncheck All "Ac Guery Select Query Name Descr ZHR009_MANAGERS_SUPERVISORS Supervisory Personnel                                                                                                    | Color     Color     Personalizo   Find   Movr Al   [20]   [20]     First ( ) 1 of 1 () Last       Owner     Folder     Edit     Hintla     Excel     XML     Schedule     Definitional References       Public     Edit     HTML     Excel     XML     Schedule     Lookup References                                                                                                    |                                          |
| Search Results "Folder View All Folders -  Check All Uncheck All "Ac Guery Select Query Name Descr ZHR099_MANAGERS_SUPERVISORS Supervisory Personnel                                                                                                    | ction - Choose - Construction - Choose - Construction - Choose - Choose - Choo |                                          |
| Search Results  *Folder View All Folders  Check All Uncheck All *Ac  Guery  Extend Guery Name Descr  ZHR099_MANAGERS_SUPERVISORS Supervisory Personnel                                                                                                    | ction - Choose - Concernation of the last Personalize   Field   Wear All [25] Field - 1 of 1 @ Last Definitional References Public Edit HTML Excel XML Schedule Lookup References                                                                                                    |                                          |

### **Export the Query to Excel**

- 1. Click the Excel link under Run to Excel.
- 2. [Optionally] enter your agency's **Company** code. You can use the % to filter a subset of Companies.
- 3. [Optionally] enter a **Department ID**. You can use the % to filter a subset of departments.
- 4. Click View Results

You will get a prompt on **Company** and **Department ID**. You can use the Wildcard Search (% sign) in the **Department Field**. By using the Wildcard Search all departments for your company will display. Or you can run by adding the **Department** code.

| ZHR099_MAN      |            | ORS - Supe | ervisory Pers | onnel        |      |         |         |           |          |           |
|-----------------|------------|------------|---------------|--------------|------|---------|---------|-----------|----------|-----------|
| Company Like (9 | 6)         |            |               |              |      |         |         |           |          |           |
| View Results    | 0) 10      |            |               |              |      |         |         |           |          |           |
| ID              | First Name | Last       | Email         | Company Name | Dept | Dept ID | Company | Job Title | Job Code | Mgr Level |
|                 |            |            |               |              |      |         |         |           |          |           |
|                 |            |            |               |              |      |         |         |           |          |           |
|                 |            |            |               |              |      |         |         |           |          |           |
|                 |            |            |               |              |      |         |         |           |          |           |
|                 |            |            |               |              |      |         |         |           |          |           |
|                 |            |            |               |              |      |         |         |           |          |           |

#### Validate the Report

- 1. Review the list to ensure it includes all supervisors and managers in your agency.
- 2. Add supervisors and managers in your agency that should be included.
- 3. Save and submit the Excel spreadsheet to <u>Georgia.learning@doas.ga.gov</u>.